adad95 – Kursverkauf Ausgabe:17.01.2025

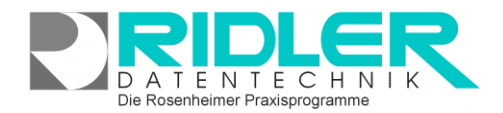

# adad95

Barzahlung Rechnung

## Kursverkauf:

adad95 unterstützt neben dem medizinischen Bereich auch den kommerziellen Verkauf von Kursen. Der Verkauf kann an Patienten, Mite der, Adressen oder anonym erfolgen. Zur bes ren Organisation wird dringend empfohlen Kurse zuvor in den Kursstammdaten zu er sen. Dadurch können diese mit einem Klicl den Kursverkauf übernommen und bei Be geändert werden.

| Kursen. Der Verkauf kann an Patienten, Mitglie-                                                                                                    | Miglederlate S<br>Migleder Check - In S                                                                                                    | Drt<br>Staße / Heustr.                                                                                                    | Varm Steinfield                                                                                                    | Buchen                                                                   | ft                     |
|----------------------------------------------------------------------------------------------------|----------------------------------------------------------------------------------------------------|----------------------------------------------------------------------------------------------------|----------------------------------------------------------------------------------------------------|--------------------------------------------------------------------------|------------------------|
| der, <u>Adressen</u> oder anonym erfolgen. Zur besse-<br>ren Organisation wird dringend empfohlen die<br>Kurse zuvor in den <u>Kursstammdaten</u> zu erfas-<br>sen. Dadurch können diese mit einem Klick in<br>den Kursverkauf übernommen und bei Bedarf | s ora<br>Karahad<br>Karahad<br>Karahad<br>Karahad<br>Sabatagan<br>Sabatagan<br>S | Ars Besichrung F<br>Besichrung F<br>Kursbeschreibung F<br>Kursbeschreibungsert Abrechnungsert Abrechnungsert Abrechnungsert F<br>Aus Kursternine F<br>Aus Kursternine F | Natural Sector Sector S | Name (Advance)<br>Rays<br>) Enderbehaung<br>Enderbehaung<br>Enderbehaung | ing for finite         |
| geandert werden.<br>Erfolgt der Verkauf an Patient oder Mitglied kann                                                                                                    | lackhalang O<br>Ukangen O<br>Sanke O<br>Infres O<br>Infe                                                                                                    |                                                                                                    | Randerkante aurohem                                                                                                    | 💌 📽 (Kurs) simelt Kinderbetreuungtis                                     |                        |
| uel Zallibellay auch pel EC Nalle                                                                                                    |                                                                                                    |                                                                                                    |                                                                                                    |                                                                          | Gregory Vollmer 12.07. |
| ( <u>Magnetkartenleser</u> erforderlich) und im <u>Last-</u><br>schriftverfahren eingezogen werden. Gleichzeitig wi                                                                                                    | ird der Erlös in                                                                                                    | adad                                                                                                    | l95 ordnungsge                                                                                                    | mäß verbu                                                                | cht.                   |

Die Maske Kursverkauf gliedert sich in zwei Bereiche. In der rechten Hälfte werden bereits bestehende Kurse und Adressen in einer Liste angezeigt, in der linken Hälfte werden ausgewählte Kurse und Adressen angezeigt und bearbeitet.

### Die einzelnen Eingabefelder der Adreßeingabe:

Adressen können per Doppelklick in der Liste des Adressen – Reiters übernommen oder neu angelegt werden. Für eine Rechnungserstellung und / oder einen Lastschrifteinzug muß eine bereits erfaßt Adresse ausgewählt werden.

Name: Der Name des Mitglieds.

Vorname: Der Vorname des Mitglieds.

| <u>N</u> ame     | Mustermann |           |   | 🗹 freie Adresseingabe |
|------------------|------------|-----------|---|-----------------------|
| <u>V</u> orname  | Max        |           |   |                       |
| Land             | D          | PLZ 88888 | • |                       |
| Ort              | Musterland |           | • |                       |
| Straße / Hausnr. | Musterweg  | • 1       |   |                       |

Freie Adreßeingabe: Durch Aktivieren dieser Option kann die Adresse von Patienten und Mitgliedern für den Verkaufsvorgang geändert werden, allerdings ist anschließend nur noch Barzahlung möglich.

Adresse: In den Feldern Land, PLZ, Ort, Straße und Hausnummer wird die Adresse des Mitglieds angezeigt bzw. erfaßt. Ohne gespeicherte Adresse ist nur Barzahlung möglich!

### Die einzelnen Eingabefelder der Kurseingabe:

Kurse können per **Doppelklick** in der Liste des Kurse – Reiters ausgewählt werden. Im Gegensatz zum Gutscheinverkauf oder Artikelverkauf ist es nicht möglich im Kursverkauf einen neuen Kurs anzulegen.

Kurs: Der Name des Kurses, dieser ist für die Rechnungsstellung änderbar.

Bezeichnung: eine kurze Bezeichnung des Kurses, z.B. Yoga.

### Kursart: Drei Möglichkeiten::

Kurs mit festen Teilnehmern(Gruppenkurs): Teilnehmer • und Termin des Kurses sind statisch.

| Kurs                                     | Schwimmen für Rentr                                                                                                    | er         |       |             |
|------------------------------------------|----------------------------------------------------------------------------------------------------|------------|-------|-------------|
| Bezeichnung                              | Schwimmen im Schwimmbad                                                                                                    |            |       |             |
| Kursbeschreibung                         | Kidoboxen (auch Kidoboxing) ist eine Kampfsportart, bei<br>der das Schlagen mit Fülden und Händen wie bei den<br>Kampfsportarten Kraste mit Konnetionellem Boxen<br>verbunden wird. Elibogen- und Kniestöße sind in<br>einigen Staaten (zum Beispiel USA, Australien) |            |       |             |
| <u>K</u> ursart                          | Fortlaufender Kurs mit wechselnden Teilnehmern                                                                                                    |            |       |             |
| <u>A</u> brechnungsart                   | Rückwirkend je wahrgenommenen Termin                                                                                                    |            |       | <b>7</b> .1 |
| Kursbeginn                               | 26.04.2012                                                                                                    | Kursende   |       | -           |
| Anz. Kurstermine                         | 5 🗘                                                                                                    |            |       |             |
| Kursgebühr je Termin                     | 10,00 €                                                                                                    | Zahlbetrag | 50,00 | €           |
|                                          |                                                                                                    |            |       |             |
| Maximale Teilnehmer 0, verkaufte Kurse 2 |                                                                                                    |            |       |             |
| Kundenkarte zuordnen                     |                                                                                                    |            |       |             |

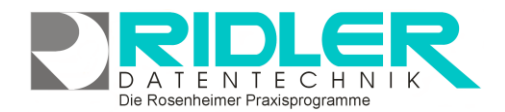

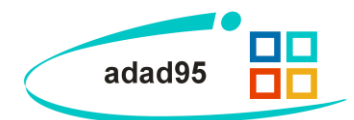

- Kurs mit wechselnden Teilnehmern: Termin des Kurses ist statisch, Teilnehmer können sich ändern.
- Fortlaufender Kurs mit wechselnden Teilnehmern: Sowohl Termine als auch Teilnehmer können sich fortlaufend ändern.

Kursbeginn: Legt den ersten Termin / den Beginn des Kurses fest. Kann bei Kursen mit wechselnden Teilnehmern und fortlaufenden Kursen mit wechselnden Teilnehmern geändert werden.

Kursende: Legt den letzten Termin / das Ende des Kurses fest. Kann bei Kursen mit wechselnden Teilnehmern und fortlaufenden Kursen mit wechselnden Teilnehmern geändert werden.

Anzahl Kurstermine: Setzt die Anzahl der Kurstermine fest. Kann geändert werden, wenn in den Kursstammdaten rückwirkend je wahrgenommenen Termin als Abrechnungsart gewählt wurde.

Zahlbetrag: Der Verkaufspreis des Kurses. Dieser kann geändert werden.

: Mit dieser Option kann dem Kurs eine eigene Kundenkarte zugeteilt werden. Dies erleichtert den Check - In des Kursteilnehmers.

Schaltflächen:

Neu: Diese Schaltfläche setzt alle gemachten Eingaben im Kursverkauf zurück.

**Einstellungen:** Hier kann per Klick angehakt werden, ob die Kursbezeichnung als Buchungstext verwendet werden soll.

**Druckeinstellungen:** Mit Klick auf die Schaltfläche **Druckeinstellungen** können die <u>Druckvorlagen</u> und Anzahl der zu druckenden **Exemplare** einstellen sowie eine **Seitenvorschau** für die Rechnungen der verschiedenen Zahlungsarten aktiviert werden.

### Verkaufsverwaltung:

Es können nur in den Kursstammdaten bereits angelegte Kurse verkauft werden, Käufer können neu angelegt werden. Die Eingabefelder links arbeiten als Filter und zeigen auf der rechten Seite vorhandene Eingaben an, die Eingabespalten können also auch als Suche fungieren. Zusätzlich kann ein Kurs auch per Barcodescanner erfaßt werden.

#### **Buchung**:

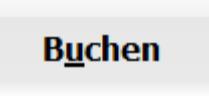

Falls in den <u>Kursstammdaten</u> **Rückwirkend je wahrgenommenen Termin** als Abrechnungsart gewählt wurde, kann der Kurs im Nachhinein abhängig von der Anzahl der Termine, die der ausgewählte Teilnehmer besucht hat, gebucht werden. Im Feld **Anzahl Kurstermine** werden die Teilnahmen eingegeben, anschließend wird der

Die Rosenheimer Praxisprogramme - bewährt seit 1987

**Zahlbetrag** auf Grundlage der **Kursgebühr je Termin** berechnet. Dieser kann allerdings geändert werden, beispielsweise wenn Sie sich entschließen einen Rabatt ab 10 Kursteilnahmen zu gewähren.

adad95 – Kursverkauf Ausgabe:17.01.2025

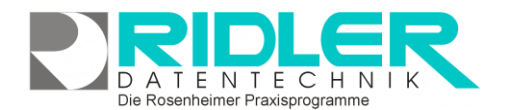

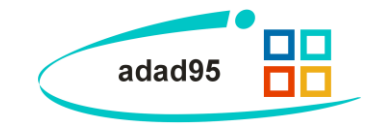

## Zahlungsmöglichkeiten:

Barzahlung:

 Barzahlung
 Mit Klick auf die Schaltfläche Barzahlung wird der Kursverkauf bar abgewickelt.

Rechnung:

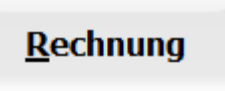

Klick auf den Button **Rechnung** druckt eine Rechnung aus und legt einen <u>offenen Posten</u> in der Buchhaltung an. Dies ist nur möglich, wenn der Käufer bereits in der Datenbank angelegt ist.

| Pra)<br>Oste<br>Chris                                                                                | kis für Kra<br>opathle und<br>tine Lindema            | nkengymnastik<br><sup>Massage</sup><br>mn                                                                                                    |                           |             |  |
|----------------------------------------------------------------------------------------------------|-------------------------------------------------------|----------------------------------------------------------------------------------------------------|---------------------------|-------------|--|
| 18-han John Standing 1, 1933 haven<br>Frau<br>Robot Maai<br>Purvesider Withkel 7<br>1932/E Traumbéin |                                                       | Pravis für Krankengurmasik<br>Ballopäiste 1<br>Biologiaansheim<br>Telefons (2003)<br>Telefons (2003)<br>SDH-1<br>E-Paint<br>E-Paint<br>E-Paint |                           |             |  |
| RECH                                                                                                 | INUNG 51120                                           | 0003                                                                                                    | Rosenheim, den 18.04.2012 |             |  |
| Anzahl                                                                                               | ArtikelNr.                                            | Beschreibung                                                                                                    | á Preis                   | Summe       |  |
| 2,000                                                                                                | 0001                                                  | Testartikel                                                                                                    | 100,50 €                  | 201,00 € "2 |  |
| 55,00<br>00                                                                                          | 10                                                    | Flex-Ball blau                                                                                                    | 4,00 €                    | 220,00 € "  |  |
| 10 Repting                                                                                           | ngebeting of na Wullk<br>ngebeting netto Hullk 7.00 ( | 2010/E No. 10.114                                                                                                    | Rechnungsbetrag:          | 421,00 €    |  |

Lastschriftverfahren:

<u>L</u>astschrift

Klick auf den Button **Lastschrift** erstellt ein <u>elektronisches Lastschriftverfahren</u> Dies ist nur möglich, wenn der Käufer bereits in der Datenbank angelegt ist.

Weitere relevante Dokumente: Zurück zum Inhaltsverzeichnis Lastschriftverfahren Listenhandling Kursstammdaten Erstellung elektronisches Lastschriftverfahren Barzahlung Offene Posten

Ihre Notizen:

Die Rosenheimer Praxisprogramme - bewährt seit 1987